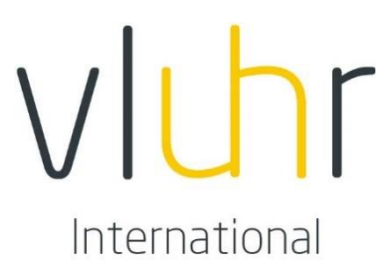

# MOBILITY-ONLINE STUDENT MANUAL

MASTER MIND PRIORITY COUNTRY PROGRAMME (INCOMING AND OUTGOING STUDENTS) THE WASHINGTON CENTER

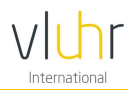

## **Table of Content**

| 1 | Introduction |                                                 |     |  |  |  |
|---|--------------|-------------------------------------------------|-----|--|--|--|
|   | 1.1          | Master Mind                                     | 3   |  |  |  |
|   | 1.2          | Priority Country Programme (Incoming)           | 3   |  |  |  |
|   | 1.3          | Priority Country Programme (Outgoing)           | 3   |  |  |  |
|   | 1.4          | The Washington Center                           | . 3 |  |  |  |
| 2 | Regi         | stration                                        | . 4 |  |  |  |
| 3 | Com          | plete your application                          | 5   |  |  |  |
|   | 3.1          | Master Mind documents                           | . 7 |  |  |  |
|   | 3.2          | Priority Country Programme (Incoming) documents | . 7 |  |  |  |
|   | 3.3          | Priority Country Programme (Outgoing) documents | ,7  |  |  |  |
|   | 3.4          | The Washington Center documents                 | . 8 |  |  |  |
| 4 | Sele         | ction                                           | . 8 |  |  |  |

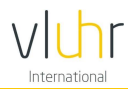

### 1 Introduction

#### 1.1 Master Mind

The Flemish university or School of Arts to which you have applied organizes preselections for the Master Mind scholarships. If you have been preselected, the Flemish host institution will start the online procedure to apply for a Master Mind scholarship in the Mobility-Online tool.

#### 1.2 Priority Country Programme (Incoming)

Your home university or university of applied sciences organizes preselections for the Flemish Priority Country Programme. If you have been preselected, your home institution contacts the Flemish university or university of applied sciences to which you have applied. The Flemish host institution will then start the online procedure to apply for a Priority Country Programme scholarship in the Mobility-Online tool.

#### 1.3 Priority Country Programme (Outgoing)

Your home university or university of applied sciences organizes preselections for the Priority Country Programme. If you have been preselected, your home institution will then start the online procedure to apply for a Priority Country Programme scholarship in the Mobility-Online tool.

#### 1.4 The Washington Center

Your home university or university of applied sciences organizes preselections for The Washington Center. If you have been preselected, your home institution will then start the online procedure to apply for The Washington Center scholarship in the Mobility-Online tool.

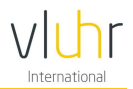

### 2 Registration

After the Flemish institution has started the application procedure in the Mobility-Online tool, you will receive an email asking to register in the online system.

To register, please click on the link in the email.

To register for Mobility-Online, please click on this link

After clicking on the link, following window will appear.

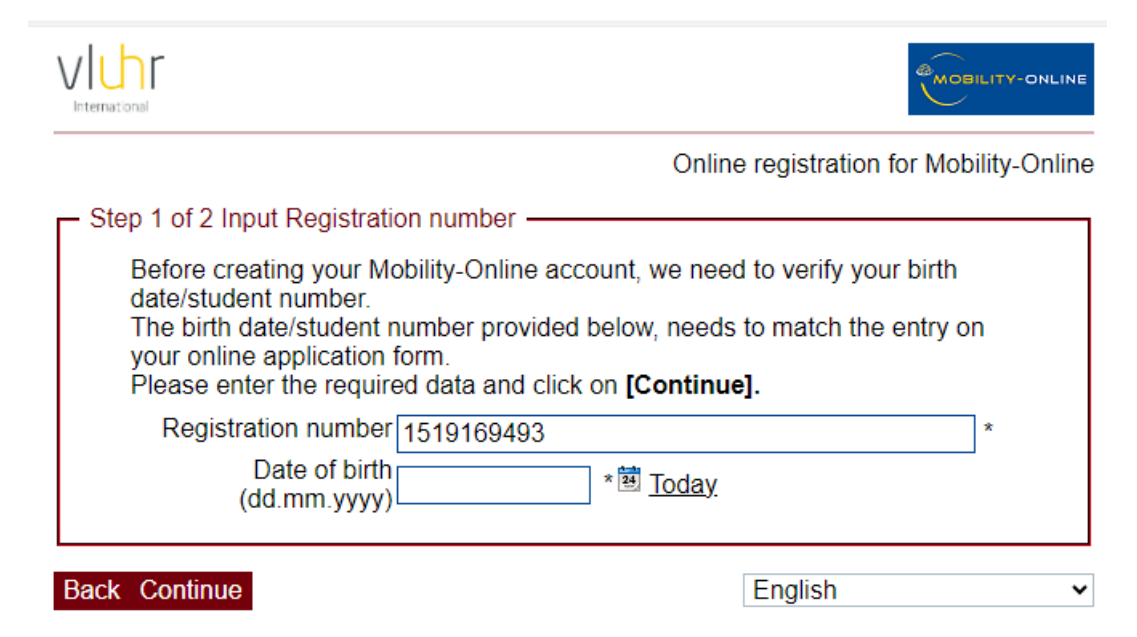

To register, you need to enter your date of birth. You can do so by selecting your date of birth in the calendar next to the entry box or by typing it directly in the entry box (format: **dd.mm.yyyy**).

By clicking *Continue*, following window will appear.

Back Continue

This step indicates that you need to create a login and password according to your preferences. Please note that your password consists of at least 6 characters, with at least one uppercase letter and one digit.

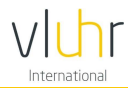

| Registration successful                                                                                                    |
|----------------------------------------------------------------------------------------------------|
| Your registration was successful. Please press the button <b>[Login Mobility-Online]</b> and you will be forwarded to Mobility-Online account where you have the possibility to edit your application data, enter your personal data, download and print documents. Additionally you will receive a confirmation email. Please use the login link embedded in your confirmation mail in order to log in in future. |
| Action successful!                                                                                                    |
| Close window Login to Mobility-Online                                                                                                    |

You are now registered. Click on Login to Mobility-Online to open your application. You can also login later by following this link: <u>www.service4mobility.com/europe/login</u>.

#### Complete your application 3

After you have logged in, the Mobility-Online tool opens onto your application procedure. The picture below displays your workflow. This workflow shows you all the necessary steps you need to go through to complete your application.

Please note that the workflow can look a little bit different, according to the program you are applying for.

programme you mane to renot

| ÷ | Necessary steps                                                          | Done         | Done on    | Done by           | Direct access via following link         | 2 / 27 |   |
|---|--------------------------------------------------------------------------|--------------|------------|-------------------|------------------------------------------|--------|---|
| 1 | Before the mobility - Application and regist                             | ation        |            |                   |                                          | 2/4    |   |
|   | Confirmation e-mail online application                                   | ✓            | 22.01.2021 | Automatically gen | erated                                   |        |   |
|   | Online-Registration                                                      | $\checkmark$ | 22.01.2021 |                   |                                          |        |   |
| E | Application completed by student                                         |              |            |                   | Click here to complete your application. |        |   |
|   | Personal data completed                                                  |              |            |                   | 4                                        |        |   |
|   | Before the mobility - Upload documents                                   |              |            |                   |                                          | 0/8    |   |
|   | Passphoto uploaded                                                       |              |            |                   |                                          |        |   |
|   | Copy of international passport or national<br>registration card uploaded |              |            |                   |                                          |        | ( |
|   | CV uploaded                                                              |              |            |                   |                                          |        | ( |
|   | Official Transcript of Records uploaded                                  |              |            |                   |                                          |        |   |
|   | Official language test results uploaded                                  |              |            |                   |                                          |        |   |
|   | Letter of motivation uploaded                                            |              |            |                   |                                          |        |   |
|   | Two letters of recommendation uploaded                                   |              |            |                   |                                          |        |   |
|   | Copy of acquired diplomas uploaded                                       |              |            |                   |                                          |        | ( |
|   | Before the mobility - Selection process                                  |              |            |                   |                                          | 0/2    |   |
| 1 | Before the Mobility - Departure documents                                |              |            |                   |                                          | 0/3    |   |
|   | Year 1 - Financial part - Part 1/3                                       |              |            |                   |                                          | 0/1    |   |
|   |                                                                          |              |            |                   |                                          |        |   |

You can complete a step by clicking on the *action*  $\blacktriangleright$  <u>Click here to...</u> in the right column. A step may consist of completing data or uploading a document. You will need to complete the following steps to finish the application procedure:

Complete your application data: Do not forget to click on: *Click here to update* (mentioned • above or below the webpage) before filling in or updating the form. Click on Update to save your changes.

Update

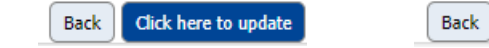

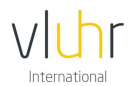

- Complete your personal data: Do not forget to click on: *Click here to update* (mentioned above or below the webpage) before filling in or updating the form. Click on *Update* to save your changes.
- Upload the necessary documents in pdf format
  - All documents are to be written in English.
  - $\circ$   $\;$  The maximum size allowed for an upload is 5 MB.
  - Please note that the required documents differ according to the program you are applying for. See further in this document which documents are required for the specific programs.
- upload the cooperation agreement (not for Master Mind). This last step has to be completed by the Flemish institution.

A green check mark in your workflow indicates that a step has been completed or updated. The columns *Done on* and *Done by* specify who has completed the step and when it has been completed.

| <b>=</b>                                                | Necessary steps                                 | Done         | Done on    | Done by                                                        | Direct access via following link                                                                                                    | 8 / 26                                                                                      |  |
|---------------------------------------------------------|-------------------------------------------------|--------------|------------|----------------------------------------------------------------|----------------------------------------------------------------------------------------------------|---------------------------------------------------------------------------------------------|--|
| 🗏 Befo                                                  | ore the mobility - Application and registration |              |            |                                                                |                                                                                                    | 4/4                                                                                         |  |
|                                                         | Confirmation e-mail online application          | $\checkmark$ | 30.01.2024 | Automatically generated                                        |                                                                                                    |                                                                                             |  |
|                                                         | Online-Registration                             | $\checkmark$ | 30.01.2024 |                                                                |                                                                                                    |                                                                                             |  |
|                                                         | Application completed by student                | $\checkmark$ | 30.01.2024 | Sjantal David                                                  | Click here to complete your application.                                                                                                    |                                                                                             |  |
|                                                         | Personal data completed                         |              | 30.01.2024 | Administrator Vlaamse<br>Universiteiten en Hogescholen<br>Raad | Click here to complete personal data.                                                                                                    |                                                                                             |  |
| 🗏 Befo                                                  | ore the mobility - Upload documents             |              |            |                                                                |                                                                                                    | 4/6                                                                                         |  |
|                                                         | Passphoto uploaded                              | $\checkmark$ | 30.01.2024 | Sjantal David                                                  | Click here to upload your passphoto.                                                                                                    |                                                                                             |  |
|                                                         | Letter of motivation uploaded                   |              | 30.01.2024 | Sjantal David                                                  | Click here to upload your letter of motivation (inclu<br>personal and an academic/professional motivation<br>can use your own format. Maximum two A4 pages                                                                                                    | <u>uding a</u><br>) <u>. You</u>                                                            |  |
|                                                         | Official Transcript of Records uploaded         | V            | 30.01.2024 | Sjantal David                                                  | Click here to upload your official Transcript of reco<br>the current and, if applicable, of the previous acad<br>years during your bachelor or master programme.<br>written in another language than Dutch, French or<br>please enclose a certified translation. | <u>it of records of</u><br><u>ious academic</u><br>g <u>ramme. If</u><br>French or English, |  |
|                                                         | Letter of recommendation uploaded               |              | 30.01.2024 | Sjantal David                                                  | Click here to upload your letter of recommendation<br>sure that the document is signed by the professor<br>lecturer from your home institution.                                                                                                    | n. Make<br>or                                                                               |  |
| 0                                                       | Learning/Training Agreement uploaded            |              |            |                                                                | Click here to upload your Learning or Training Agr<br>Any change in course schedule or internship arran<br>should be duly reported to VLUHR for approval.                                                                                                    | <u>eement.</u><br>gements                                                                   |  |
| Cooperation Agreement uploaded by your home institution |                                                 |              |            |                                                                |                                                                                                    |                                                                                             |  |

Once a step is completed, the data you have filled in will automatically be saved. You can change data afterwards by clicking on the action in the right column, i.e. *Direct access via following link*.

You can go to your workflow by clicking *Application workflow* under *My application data* on the left side of your screen.

| Application  | workflow      |           |  |
|--------------|---------------|-----------|--|
| Edit applica | ition         |           |  |
| Download (   | documents     |           |  |
| Selection of | f the used ap | plication |  |

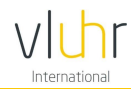

#### 3.1 Master Mind documents

Upload following documents:

- Your profile picture. Please note that the maximum size allowed is 500x500 px.
- A copy of your international passport or national registration card.
- A Curriculum Vitae
  - This includes your American GPA out of 4.0 and if applicable your publications, academic awards, previous scholarships, etc.
  - o <u>https://www.scholaro.com/gpa-calculator/</u>
- Your Official Transcript of records of the current academic year (first semester).
  - If applicable, please add your Transcript of records of the previous years in your current/latest bachelor and/or master program.
  - If written in another language than Dutch, French or English, a certified translation must be enclosed.
- An English language test result or Letter of exemption provided by the Host university.
- Your Letter of motivation.
  - Your Letter of motivation is maximum 2 A4 pages long and describes a personal and academic/professional motivation.
- Two Letter of recommendations.
  - These Letter of recommendation are written and signed by two of your lecturers, professors or recent employer(s).
- Your copy of acquired diploma(s).
  - If written in another language than Dutch, French or English, a certified translation must be enclosed.

#### 3.2 Priority Country Programme (Incoming) documents

Upload following documents:

- Your profile picture: Please note that the maximum size allowed is 500x500 px.
- Your Official Transcript of records of the current academic year (first semester).
  - If applicable, please add your Transcript of records of the previous years in your current/latest bachelor and/or master programme.
  - If written in another language than Dutch, French or English, a certified translation must be enclosed.
- Your Letter of motivation.
  - Your Letter of motivation is maximum 2 A4 pages long and describes a personal and academic/professional motivation.
- Your Letter of recommendation.
  - This Letter of recommendation is written and signed by one of your lecturers or professors.
- Your Learning of Training Agreement.

#### 3.3 Priority Country Programme (Outgoing) documents

Upload following documents:

- Your profile picture: Please note that the maximum size allowed is 500x500 px.
  - Your Official Transcript of records of the current academic year (first semester).
    - If applicable, please add your Transcript of records of the previous years in your current/latest bachelor and/or master program.
    - If written in another language than Dutch, French or English, a certified translation must be enclosed.

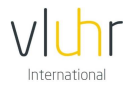

- Your Letter of motivation.
  - Your Letter of motivation is maximum 2 A4 pages long and describes a personal and academic/professional motivation.
- Your Letter of recommendation.
  - This Letter of recommendation is written and signed by one of your lecturers or professors.
- Your Learning of Training Agreement.

#### 3.4 The Washington Center documents

Upload following documents:

- Your profile picture: Please note that the maximum size allowed is 500x500 px.
- Your resume: tips for a good American resume <u>How to Adapt Your CV for an American</u> <u>Company | Grammarly</u>
- Your Official Transcript of records of the current academic year (first semester).
  - If applicable, please add your Transcript of records of the previous years in your current/latest bachelor and/or master program.
  - If written in another language than Dutch, French or English, a certified translation must be enclosed.
- Your Letter of motivation.
  - Your Letter of motivation is maximum 2 A4 pages long and describes a personal and academic/professional motivation.
- Upload your Learning of Training Agreement.

#### 4 Selection

After the selection committee has evaluated all the applications, the Flemish institution will inform you about the decision of the selection committee. Afterwards, you will receive an email from the Mobility-Online tool about your selection, your place on the reserve list or about your non-selection.

If you have been selected, the checkbox next to the step *Application finally selected* will be marked green.

| Before | e the mobility - Selection process  |            |                                                             |
|--------|-------------------------------------|------------|-------------------------------------------------------------|
|        | Application finally selected        | 30.01.2024 | Administrator Vlaamse Universiteiten en<br>Hogescholen Raad |
| 0      | E-mail regarding selection received |            | -                                                           |

After your selection, you need to complete the next steps of your application.

Please carefully read the Implementation Guidelines that are attached to the selection email. The Implementation Guidelines give an overview of the steps you need to complete during and after your exchange.

Do not hesitate to contact the secretariat of VLUHR by email if you have any further questions:

- Master Mind: <u>mastermind@vluhr.be</u>.
- Priority Country Programme and The Washington Center: <a href="mailto:international@vluhr.be">international@vluhr.be</a>